# 配置IPSec隧道-Cisco路由器到Checkpoint防火墙 4.1

```
目录
```

## <u>简介</u>

本文档说明如何使用预共享密钥来构建 IPSec 隧道以加入两个专用网络:Cisco 路由器内的 192.168.1.x 专用网络和 Checkpoint 防火墙内的 10.32.50.x 专用网络。

## <u>先决条件</u>

### <u>要求</u>

此配置示例假设,在开始配置之前,流量从路由器和 Checkpoint 流到 Internet(此处由 172.18.124.x 网络来表示)。

### <u>使用的组件</u>

本文档中的信息基于以下软件和硬件版本:

- Cisco 3600 路由器
- Cisco IOS® 软件 (C3640-JO3S56I-M), 版本 12.1(5)T, 发布软件 (fc1)
- Checkpoint Firewall 4.1

本文档中的信息都是基于特定实验室环境中的设备编写的。本文档中使用的所有设备最初均采用原

始(默认)配置。如果您使用的是真实网络,请确保您已经了解所有命令的潜在影响。

#### <u>规则</u>

有关文档规则的详细信息,请参阅 Cisco 技术提示规则。

## 配置

本部分提供有关如何配置本文档所述功能的信息。

注意:使用命<u>令查找工</u>具(<u>仅</u>限注册客户)可查找有关本文档中使用的命令的详细信息。

#### <u>网络图</u>

本文档使用以下网络设置:

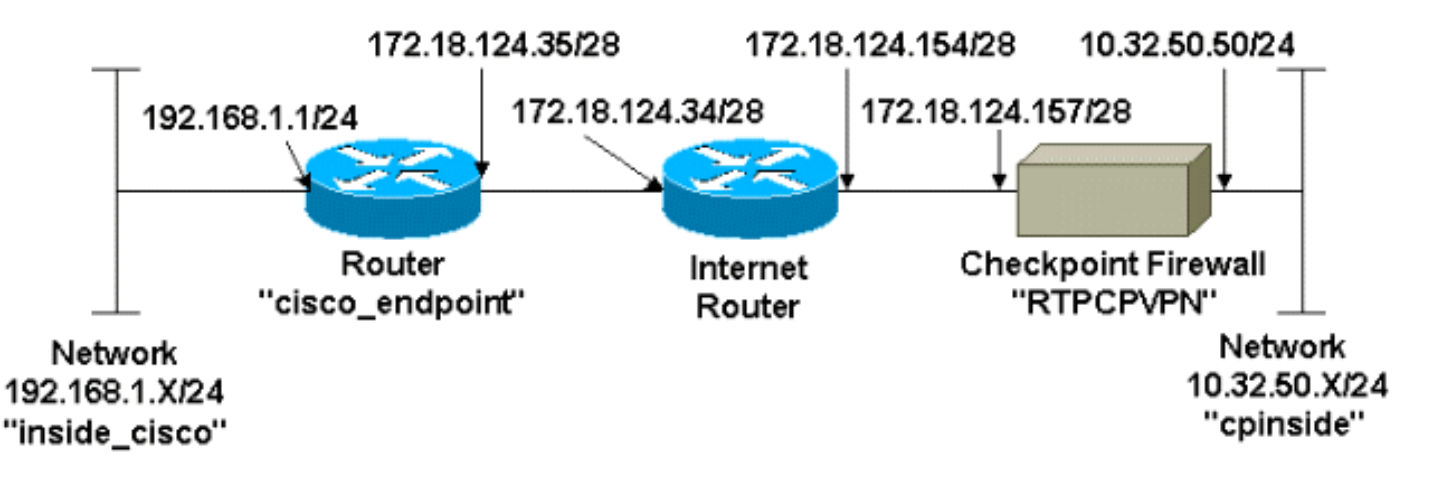

#### <u>配置</u>

本文档使用以下配置。

- 路由器配置
- Checkpoint 防火墙配置

#### <u>路由器配置</u>

## Cisco 3600 路由器配置

```
Current configuration : 1608 bytes

!

version 12.1

no service single-slot-reload-enable

service timestamps debug uptime

service timestamps log uptime

no service password-encryption

!

hostname cisco_endpoint

!

logging rate-limit console 10 except errors

!
```

```
ip subnet-zero
no ip finger
1
ip audit notify log
ip audit po max-events 100
!--- Internet Key Exchange (IKE) configuration crypto
isakmp policy 1
authentication pre-share
crypto isakmp key ciscorules address 172.18.124.157
!--- IPsec configuration crypto ipsec transform-set
rtpset esp-des esp-sha-hmac
crypto map rtp 1 ipsec-isakmp
set peer 172.18.124.157
set transform-set rtpset
match address 115
1
call rsvp-sync
cns event-service server
1
controller T1 1/0
controller T1 1/1
interface Ethernet0/0
ip address 172.18.124.35 255.255.250.240
ip nat outside
no ip mroute-cache
half-duplex
crypto map rtp
interface Ethernet0/1
ip address 192.168.1.1 255.255.255.0
ip nat inside
half-duplex
!
interface FastEthernet1/0
no ip address
shutdown
duplex auto
speed auto
1
ip kerberos source-interface any
ip nat pool INTERNET 172.18.124.36 172.18.124.36 netmask
255.255.255.240
ip nat inside source route-map nonat pool INTERNET
ip classless
ip route 0.0.0.0 0.0.0.0 172.18.124.34
no ip http server
1
access-list 101 deny ip 192.168.1.0 0.0.0.255 10.32.50.0
0.0.0.255
access-list 101 permit ip 192.168.1.0 0.0.0.255 any
access-list 115 permit ip 192.168.1.0 0.0.0.255
10.32.50.0 0.0.0.255
access-list 115 deny ip 192.168.1.0 0.0.0.255 any
route-map nonat permit 10
match ip address 101
1
dial-peer cor custom
```

| line con 0           |
|----------------------|
| transport input none |
| line aux 0           |
| line vty 0 4         |
| login                |
| !                    |
| end                  |

<u>Checkpoint 防火墙配置</u>

完成以下步骤以配置 Checkpoint 防火墙。

 由于各供应商之间的 IKE 和 IPSec 默认生存时间各不相同,因此请选择 Properties > Encryption 以将 Checkpoint 生存时间设置为与 Cisco 默认设置一致。Cisco 默认 IKE 生存时间为 86400 秒(即 1440 分钟),可通过以下命令进行修改: crypto isakmp policy #lifetime #可配置的 Cisco IKE 生存时间的范围为 60-86400 秒。Cisco 默认 IPSec 生存时间为 3600 秒 ,可通过 crypto ipsec security-association lifetime seconds # 命令进行修改。可配置的 Cisco IPSec 生存时间的范围为 120-86400 秒。

| Properties Setup                                                                                                    |                                                                                    |                                                        | ×                                                      |
|----------------------------------------------------------------------------------------------------|------------------------------------------------------------------------------------|--------------------------------------------------------|--------------------------------------------------------|
| High Availability<br>Security Policy T<br>Authentication                                                                                        | IP Pool NAT Acce<br>raffic Control Services<br>SYNDefender LDAP                    | ess Lists                                              | Desktop Security<br>Security Servers<br>ConnectControl |
| SKIP<br>Enable Export<br>Change SKIP Sess<br>Every 120<br>or<br>Every 10485                                                                     | able SKIP<br>sion Key :<br>Seconds (0 for infinity)<br>5760 Bytes (0 for infinity) | - Manual IF<br>SPI alloc<br><u>F</u> rom<br><u>I</u> o | PSEC<br>cation range (hex):<br>100<br>[ffff            |
| IKE<br>Renegotiate I <u>K</u> E Security Associations every 1440 minutes<br>Renegotiate I <u>P</u> SEC Security Associations every 3600 seconds |                                                                                    |                                                        |                                                        |
|                                                                                                    |                                                                                    |                                                        |                                                        |
| • WordPad                                                                                                    | 💑 Command Prompt                                                                   | TTP                                                    | CPVPN - Check                                          |

2. 选择 Manage > Network objects > New (或 Edit) > Network,为 Checkpoint 后面的内部网

**络(称为"cpinside")配置对象。**这应与 Cisco **access-list 115 permit ip 192.168.1.0 0.0.255** <u>10.32.50.0 0.0.0.255 命令中的目标(第二个)网络一致。</u>在"Location"下选择 Internal。

| Network Properties                                                                    | ( |
|---------------------------------------------------------------------------------------|---|
| General NAT                                                                           | 1 |
| <u>N</u> ame: cpinside                                                                |   |
| IP Address: 10.32.50.0 Get address                                                    |   |
| Net <u>M</u> ask: 255.255.255.0                                                       |   |
| Color:                                                                                |   |
| Location:       Broadcast:         ● Internal ● External       ● Allowed ● Disallowed |   |
| OK Cancel Help                                                                        |   |

 选择 Manage > Network objects > Edit 以编辑 set peer 172.18.124.157 命令中 Cisco 路由器 所指向的 RTPCPVPN Checkpoint(网关)端点的对象。在"Location"下选择 Internal。对于 "Type",选择 Gateway。在安装的模块下,选择VPN-1 & FireWall-1复选框,并选择 Management Station复选框

| Workstation Properties                                                      |
|-----------------------------------------------------------------------------|
| General Interfaces SNMP NAT Certificates VPN Authe                          |
|                                                                             |
| Name: RTPCPVPN                                                              |
| IP Address: 172.18.124.157 Get address                                      |
| Comment: Firewalled gateway to internet                                     |
| Location: Type:                                                             |
| O <u>I</u> nternal O <u>E</u> xternal     O <u>H</u> ost O Gate <u>w</u> ay |
| Modules Installed                                                           |
| ▼ VPN-1 & <u>F</u> ireWall-1 Version: 4.1 ▼ <u>Get</u>                      |
| □ FloodGate-1 Version: 4.1 ▼                                                |
| Compression Version: 4.1                                                    |
| Management Station Color:                                                   |
|                                                                             |
|                                                                             |
|                                                                             |
| OK Cancel Help                                                              |

 选择 Manage > Network objects > New > Network,为 Cisco 路由器后面的外部网络(称为 "inside\_cisco") 配置对象。这应与 Cisco access-list 115 permit ip 192.168.1.0 0.0.255 10.32.50.0 0.0.0.255 命令中的源(第一个)网络一致。在"Location"下选择 External。

| Network Properties                                 |                                       | × |
|----------------------------------------------------|---------------------------------------|---|
| General NAT                                        |                                       |   |
| Name: inside_cisco                                 | <u>G</u> et address                   |   |
| Net Mask:         200.200.200.0           Comment: | Cojor:                                |   |
| O <u>I</u> nternal ⊙ <u>E</u> xternal              | • <u>Allowed</u> • <u>D</u> isallowed |   |
|                                                    |                                       |   |
|                                                    |                                       |   |
|                                                    |                                       |   |
| ОК                                                 | Cancel Help                           |   |

5. 选择 Manage > Network objects > New > Workstation 以添加外部 Cisco 路由器网关(称为 "cisco\_endpoint")的对象。 这是应用 crypto map name 命令的 Cisco 接口。在"Location"下 选择 External。对于"Type",选择 Gateway。注意:请勿选中VPN-1/FireWall-1复选框。

| Workstation P         | roperties               |                     |                   | ×                |
|-----------------------|-------------------------|---------------------|-------------------|------------------|
| General Inte          | rfaces   SNMP   N       | AT VPN              |                   |                  |
| <u>N</u> ame:         | cisco_endpoint          |                     |                   |                  |
| IP <u>A</u> ddress:   | 172.18.124.35           |                     | <u>G</u> et addre | ess              |
| <u>C</u> omment:      |                         |                     |                   |                  |
| Location:<br>O Interr | nal 🖲 <u>E</u> xternal  | Туре:<br>О <u>Н</u> | ost 💽 l           | Gate <u>w</u> ay |
| - Modules I           | nstalled                |                     |                   |                  |
| C VPN                 | -1 & <u>F</u> ireWall-1 | Version: 4.1        |                   | Ge <u>t</u>      |
| E Flood               | dGate-1                 | Version: 4.1        | 7                 |                  |
| 🗖 Com                 | pre <u>s</u> sion       | Version: 4.1        | 7                 |                  |
| <u>M</u> an           | agement Station         | Co <u>l</u> or:     |                   |                  |
|                       |                         |                     |                   |                  |
|                       |                         |                     |                   |                  |
|                       |                         |                     |                   |                  |
|                       | ОК                      | Cancel              | Help              |                  |

 选择 Manage > Network objects > Edit 以编辑 Checkpoint 网关端点(称为 "RTPCPVPN") VPN 选项卡。在域下,请选择其他然后从下拉列表中选择Checkpoint网络(称 "cpinside")。在被定义的加密机制下,精选的IKE,然后点击编辑。

| Workstation Properties                                                                                                    | ×                           |
|----------------------------------------------------------------------------------------------------|-----------------------------|
| General Interfaces SNMP NAT                                                                                                    | Certificates VPN Authe      |
| Domain:         O       Disabled         O       Valid Addresses(of Interfaces)         O       Other:         Image: cpinside       Image: cpinside         Image: Exportable for SecuRemote | Encryption schemes defined: |
| Traffic Control Logging                                                                                                    |                             |
| Ium on Traffic Control Loggi                                                                                                    | 'g                          |
|                                                                                                    |                             |
|                                                                                                    |                             |
|                                                                                                    |                             |
|                                                                                                    |                             |
| OK Car                                                                                                    | ncel Help                   |

7. 更改 DES 加密的 IKE 属性,以便与以下命令一致:crypto isakmp policy #encryption des注意 :DES加密是默认值,因此在思科配置中不可见。

8. 更改 SHA1 散列的 IKE 属性,以便与以下命令一致:crypto isakmp policy #hash sha注意 :SHA散列算法是默认算法,因此在Cisco配置中不可见。更改这些设置:取消选定积极模式 。选中 Supports Subnets。在"Authentication Method"下,选中 Pre-Shared Secret。这与以 下命令一致:crypto isakmp policy #authentication pre-

| General Interfaces SNMP NAT Certificates VPN Authe                                                                                                    | • |
|----------------------------------------------------------------------------------------------------|---|
| KE Properties                                                                                                    | × |
| General                                                                                                    |   |
| Key <u>N</u> egotiation Encryption Method(s): $-$ <u>H</u> ash Method: -                                                                                                    |   |
| I I MD <u>5</u> MD <u>5</u> MD <u>7</u> MD <u>5</u> MD <u>7</u> MD <u>5</u> MD <u>7</u> MD <u>7</u> MD <u>5</u> MD <u>7</u> MD <u>7</u> M |   |
|                                                                                                    |   |
|                                                                                                    |   |
| _Authentication Method:                                                                                                    |   |
| ✓ Pre-Shared Secret<br>Edit Secrets                                                                                                    |   |
| Public Key Signatures     Configure                                                                                                    |   |
|                                                                                                    |   |
| Supports Aggresive Mode V Supports Subnets                                                                                                    |   |
|                                                                                                    |   |
| UK Cancel Help                                                                                                    |   |
| lare                                                                                                    |   |

9. 单击 Edit Secrets 设置预共享密钥,以便与 Cisco crypto isakmp key key address address 命

|      | Workstation Properties                             |
|------|----------------------------------------------------|
|      | General Interfaces SNMP NAT Certificates VPN Authe |
|      | IKE Properties                                     |
|      | General                                            |
|      | Shared Secret 🗙                                    |
|      | Shared Secrets List:                               |
|      | Peer Name Shared Secret                            |
|      | cisco_endpoint **** <u>E</u> dit                   |
|      | Bemove                                             |
|      |                                                    |
|      |                                                    |
|      |                                                    |
|      | OK Cancel                                          |
|      |                                                    |
|      |                                                    |
|      |                                                    |
| AI   | OK Cancel Help                                     |
| 令一致: |                                                    |

10. 选择 Manage > Network objects > Edit 以编辑"cisco\_endpoint"VPN 选项卡。在"Domain"下

,选择 **Other**,然后选择 Cisco 网络内部(称为"inside\_cisco")。 在被定义的加密机制下 ,精选的IKE,然后点击**编辑**。

| Workstation Properties                                           | ×                                          |
|------------------------------------------------------------------|--------------------------------------------|
| General Interfaces SNMP NAT                                      | VPN<br>Encryption <u>s</u> chemes defined: |
| Other:     Other:     Inside_cisco     Exportable for SecuRemote | Edit                                       |
| Traffic Control Logging                                          | ng                                         |
|                                                                  |                                            |
| OK Car                                                           | ncel Help                                  |

- 11. 更改 DES 加密的 IKE 属性,以便与以下命令一致:crypto isakmp policy #encryption des注意:DES加密是默认值,因此在思科配置中不可见。
- 12. 更改 SHA1 散列的 IKE 属性,以便与以下命令一致:crypto isakmp policy #hash sha注意 :SHA散列算法是默认算法,因此在Cisco配置中不可见。更改这些设置:取消选定积极模式 。选中 Supports Subnets。在"Authentication Method"下,选中 Pre-Shared Secret。这与以 下命令一致:crypto isakmp policy #authentication pre-

| General Interfaces SNMP NAT Certificates VPN Authe                                                                                    |
|----------------------------------------------------------------------------------------------------|
| KE Properties                                                                                                    |
| General                                                                                                    |
| Key <u>N</u> egotiation Encryption Method(s): <u>H</u> ash Method: <u>H</u> ash Method: <u>Key N</u> egotiation Encryption Method(s): |
|                                                                                                    |
|                                                                                                    |
| □ 🖾 3DES                                                                                                    |
| Authentication Method:                                                                                                    |
| ✓     Pre-Shared Secret     Edit Secrets                                                                                              |
| Public Key Signatures     Configure                                                                                                   |
| Supports Aggresive <u>M</u> ode 🔽 Supports Su <u>b</u> nets                                                                           |
|                                                                                                    |
| OK Cancel Help                                                                                                    |
| e                                                                                                    |

13. 单击 Edit Secrets 设置预共享密钥,以便与 *crypto isakmp key key address address* Cisco

| IKE P | roperties               |   |
|-------|-------------------------|---|
| Gen   | eral                    |   |
| Sha   | red Secret              | × |
| Г     | Shared Secrets List:    | _ |
|       | Peer Name Shared Secret |   |
|       | RTPCPVPN **** Edit      |   |
|       |                         |   |
|       | <u>R</u> emove          |   |
|       |                         |   |
|       |                         |   |
|       |                         |   |
|       | OK Cancel               |   |
|       |                         |   |
|       | OK Cancel Help          |   |
|       |                         |   |

14. 在策略编辑器窗口,插入源和目的为"inside\_cisco"和"cpinside"(双向)这一规则。 设置 Service=Any、Action=Encrypt 和 Track=Long。

|     | <b>W</b> RTP                                                                                | CPVPN - Chec      | ck Point Policy Edito        | и                  |                         |                       | _ 🗆 × |  |  |  |  |  |
|-----|---------------------------------------------------------------------------------------------|-------------------|------------------------------|--------------------|-------------------------|-----------------------|-------|--|--|--|--|--|
|     | <u>Eile Edit ⊻iew Manage Policy Window H</u> elp                                            |                   |                              |                    |                         |                       |       |  |  |  |  |  |
|     |                                                                                             | 🗟 Ə 👗             |                              | 🎝 🖳 👩 🎼            | 😭 📒 🖀 🖷 🖷               | u 🖳 🔫 📄 📑             | 🤹 🎹 🚯 |  |  |  |  |  |
|     | 🚔 Security Policy - Standard 💾 Address Translation - Standard 🔀 Bandwidth Policy - Standard |                   |                              |                    |                         |                       |       |  |  |  |  |  |
|     | No.                                                                                         | Source            | e Destinatio                 | n Service          | Action                  | Track                 | In    |  |  |  |  |  |
|     | 1                                                                                           | 👷 inside_cis      | co 🛱 cpinside                | Any                | Encrypt                 | Long                  | G     |  |  |  |  |  |
|     | For Help, press F1 RTPCPVPN Read/Write                                                      |                   |                              |                    |                         |                       |       |  |  |  |  |  |
|     |                                                                                             |                   |                              |                    |                         |                       |       |  |  |  |  |  |
| 15. | 单击绿                                                                                         | 色的 Encryp         | ot 图标,然后选排                   | 圣 Edit propertie   | es 以便在"Action"          | <mark>标题下配置</mark> 加密 | 策略。   |  |  |  |  |  |
|     | arity Policy                                                                                | - Standard 🛔      | Address Translation          | n - Standard 🛛 👯 E | andwidth Policy - Stand | dard                  |       |  |  |  |  |  |
|     | ~ FW                                                                                        | 1 Host            | ∼ Ldap-Servers               | 😰 Idap             | accept                  |                       |       |  |  |  |  |  |
|     | ~ FVV                                                                                       | 1 Host            | ∼ Logical-Servers            | ∼ load_agent       | accept                  |                       | 5     |  |  |  |  |  |
|     | Ba insi<br>Ba cpir                                                                          | de_cisco<br>iside | 💂 cpinside<br>💂 inside_cisco | Any                | dit prope               | rties                 |       |  |  |  |  |  |

dest-unreach echo-reply P echo-request

> icmp-proto info-reply

info-req

**Remove Encryption** 

accept

drop

reject

Ьm

hm

ng I

Ψ.

Any Any mask-reply ICMD. ack ramiaet

16. 选择 IKE,然后单击 Edit。

| Encryption Properties                                                                                                    |
|----------------------------------------------------------------------------------------------------|
| General                                                                                                    |
| Encryption <u>s</u> chemes defined:                                                                                                    |
| <ul> <li>Image: Second second sec</li></ul> |
| C 🐼 SKIP                                                                                                    |
|                                                                                                    |
|                                                                                                    |
| OK Cancel Help                                                                                                    |

17. 在"IKE Properties"窗口中更改以下属性,以便与 crypto ipsec transform-set rtpset esp-des

**esp-sha-hmac 命令中的 Cisco IPSec 转换一致:**下面请变换,选择**加密+数据完整性** (ESP)。 "Encryption Algorithm"应为 DES,"Data Integrity"应为 SHA1,"Allowed Peer Gateway"应为外部路由器网关(称为"cisco\_endpoint")。 Click

| IKE Pr                      | operties                                                                                                    | × |  |  |  |  |
|-----------------------------|----------------------------------------------------------------------------------------------------|---|--|--|--|--|
| Gene                        | ral                                                                                                    |   |  |  |  |  |
| R                           | <ul> <li><u>I</u>ransform:</li> <li>Encryption + Data Integrity (ESP)</li> <li>Data Integrity Only (AH)</li> </ul> |   |  |  |  |  |
|                             | Encryption Algorithm: DES                                                                                          |   |  |  |  |  |
|                             | Data Integrity SHA1                                                                                                |   |  |  |  |  |
|                             | Allowed Peer Gateway:                                                                                              |   |  |  |  |  |
| Use Perfect Forward Secrecy |                                                                                                    |   |  |  |  |  |
|                             | OK Cancel Help                                                                                                    |   |  |  |  |  |

18. 配置 Checkpoint 之后,在 Checkpoint 菜单上选择 Policy > Install,使所做的更改生效。

## 验证

本部分所提供的信息可用于确认您的配置是否正常工作。

<u>命令输出解释程序(仅限注册用户)(OIT) 支持某些 show 命令。</u>使用 OIT 可查看对 show 命令输 出的分析。

- show crypto isakmp sa 查看对等体上的所有当前 IKE 安全关联 (SA)。
- show crypto ipsec sa 查看当前 SA 使用的设置。

## <u>故障排除</u>

本部分提供的信息可用于对配置进行故障排除。

### <u>故障排除命令</u>

**注意:在**使用debug<u>命令之前,请参</u>阅有关Debug命**令的**重要信息。

- debug crypto engine 显示有关执行加密和解密的加密引擎的 debug 消息。
- debug crypto isakmp 显示关于 IKE 事件的消息。
- debug crypto ipsec 显示 IPSec 事件。
- clear crypto isakmp 清除所有活动的 IKE 连接。
- clear crypto sa 清除所有 IPSec SA。

#### <u>网络汇总</u>

当多个相邻网络内部在检查点的时加密域配置,设备也许自动地总结他们关于关注数据流的情况。 如果路由器未配置为匹配,则隧道可能会出现故障。例如,如果 10.0.0.0/24 和 10.0.1.0/24 的内部 网络已配置为包含在隧道中,则它们可能将汇总到 10.0.0.0/23。

#### <u>检查点</u>

由于已在"Policy Editor"窗口中将"Tracking"设置为"Long",因此拒绝的流量应 Log Viewer 中显示为 红色。可通过以下命令获取更详细的调试:

C:\WINNT\FW1\4.1\fwstop C:\WINNT\FW1\4.1\fw d -d 并且在另一个窗口:

 $C:\WINNT\FW1\4.1\fwstart$ 

**注意:**这是Microsoft Windows NT安装。

发出以下命令以清除 Checkpoint 上的 SA:

fw tab -t IKE\_SA\_table -x
fw tab -t ISAKMP\_ESP\_table -x
fw tab -t inbound\_SPI -x
fw tab -t ISAKMP\_AH\_table -x
fw tab -t ISAKMP\_AH\_table -x

#### <u>调试输出示例</u>

Configuration register is 0x2102 cisco\_endpoint#debug crypto isakmp Crypto ISAKMP debugging is on cisco\_endpoint#debug crypto isakmp Crypto IPSEC debugging is on cisco\_endpoint#debug crypto engine Crypto Engine debugging is on cisco endpoint# 20:54:06: IPSEC(sa\_request): , (key eng. msg.) src= 172.18.124.35, dest= 172.18.124.157, src\_proxy= 192.168.1.0/255.255.255.0/0/0 (type=4), dest\_proxy= 10.32.50.0/255.255.255.0/0/0 (type=4), protocol= ESP, transform= esp-des esp-sha-hmac , lifedur= 3600s and 4608000kb, spi= 0xA29984CA(2727969994), conn\_id= 0, keysize= 0, flags= 0x4004 20:54:06: ISAKMP: received ke message (1/1) 20:54:06: ISAKMP: local port 500, remote port 500 20:54:06: ISAKMP (0:1): beginning Main Mode exchange 20:54:06: ISAKMP (0:1): sending packet to 172.18.124.157 (I) MM\_NO\_STATE 20:54:06: ISAKMP (0:1): received packet from 172.18.124.157 (I) MM\_NO\_STATE 20:54:06: ISAKMP (0:1): processing SA payload. message ID = 0 20:54:06: ISAKMP (0:1): found peer pre-shared key matching 172.18.124.157 20:54:06: ISAKMP (0:1): Checking ISAKMP transform 1 against priority 1 policy 20:54:06: ISAKMP: encryption DES-CBC

```
20:54:06: ISAKMP:
                      hash SHA
20:54:06: ISAKMP:
                   default group 1
auth pre-share
20:54:06: ISAKMP:
20:54:06: ISAKMP (0:1): atts are acceptable. Next payload is 0
20:54:06: CryptoEngine0: generate alg parameter
20:54:06: CRYPTO_ENGINE: Dh phase 1 status: 0
20:54:06: CRYPTO_ENGINE: Dh phase 1 status: 0
20:54:06: ISAKMP (0:1): SA is doing pre-shared key authentication
  using id type ID_IPV4_ADDR
20:54:06: ISAKMP (0:1): sending packet to 172.18.124.157 (I) MM_SA_SETUP
20:54:06: ISAKMP (0:1): received packet from 172.18.124.157 (I) MM_SA_SETUP
20:54:06: ISAKMP (0:1): processing KE payload. message ID = 0
20:54:06: CryptoEngine0: generate alg parameter
20:54:06: ISAKMP (0:1): processing NONCE payload. message ID = 0
20:54:06: ISAKMP (0:1): found peer pre-shared key matching 172.18.124.157
20:54:06: CryptoEngine0: create ISAKMP SKEYID for conn id 1
20:54:06: ISAKMP (0:1): SKEYID state generated
20:54:06: ISAKMP (1): ID payload
       next-payload : 8
                    : 1
        type
                   : 17
        protocol
                    : 500
        port
                    : 8
        length
20:54:06: ISAKMP (1): Total payload length: 12
20:54:06: CryptoEngine0: generate hmac context for conn id 1
20:54:06: ISAKMP (0:1): sending packet to 172.18.124.157 (I) MM_KEY_EXCH
20:54:06: ISAKMP (0:1): received packet from 172.18.124.157 (I) MM_KEY_EXCH
20:54:06: ISAKMP (0:1): processing ID payload. message ID = 0
20:54:06: ISAKMP (0:1): processing HASH payload. message ID = 0
20:54:06: CryptoEngine0: generate hmac context for conn id 1
20:54:06: ISAKMP (0:1): SA has been authenticated with 172.18.124.157
20:54:06: ISAKMP (0:1): beginning Quick Mode exchange, M-ID of 1855173267
20:54:06: CryptoEngine0: generate hmac context for conn id 1
20:54:06: ISAKMP (0:1): sending packet to 172.18.124.157 (I) QM_IDLE
20:54:06: CryptoEngine0: clear dh number for conn id 1
20:54:06: ISAKMP (0:1): received packet from 172.18.124.157 (I) QM_IDLE
20:54:06: CryptoEngine0: generate hmac context for conn id 1
20:54:06: ISAKMP (0:1): processing HASH payload. message ID = 1855173267
20:54:06: ISAKMP (0:1): processing SA payload. message ID = 1855173267
20:54:06: ISAKMP (0:1): Checking IPSec proposal 1
20:54:06: ISAKMP: transform 1, ESP_DES
20:54:06: ISAKMP: attributes in transform:
20:54:06: ISAKMP:
                    encaps is 1
                    SA life type in seconds
SA life duration (basic) of 3600
20:54:06: ISAKMP:
20:54:06: ISAKMP:
20:54:06: ISAKMP:
                     SA life type in kilobytes
20:54:06: ISAKMP:
                     SA life duration (VPI) of 0x0 0x46 0x50 0x0
20:54:06: ISAKMP:
                     authenticator is HMAC-SHA
20:54:06: validate proposal 0
20:54:06: ISAKMP (0:1): atts are acceptable.
20:54:06: IPSEC(validate_proposal_request): proposal part #1,
  (key eng. msg.) dest= 172.18.124.157, src= 172.18.124.35,
   dest_proxy= 10.32.50.0/255.255.255.0/0/0 (type=4),
    src_proxy= 192.168.1.0/255.255.255.0/0/0 (type=4),
   protocol= ESP, transform= esp-des esp-sha-hmac ,
   lifedur= 0s and 0kb,
    spi= 0x0(0), conn_id= 0, keysize= 0, flags= 0x4
20:54:06: validate proposal request 0
20:54:06: ISAKMP (0:1): processing NONCE payload. message ID = 1855173267
20:54:06: ISAKMP (0:1): processing ID payload. message ID = 1855173267
20:54:06: ISAKMP (0:1): processing ID payload. message ID = 1855173267
20:54:06: CryptoEngine0: generate hmac context for conn id 1
20:54:06: ipsec allocate flow 0
20:54:06: ipsec allocate flow 0
```

```
20:54:06: ISAKMP (0:1): Creating IPSec SAs
20:54:06: inbound SA from 172.18.124.157 to 172.18.124.35
       (proxy 10.32.50.0 to 192.168.1.0)
               has spi 0xA29984CA and conn_id 2000 and flags 4
20:54:06:
20:54:06:
                lifetime of 3600 seconds
20:54:06:
                lifetime of 4608000 kilobytes
                outbound SA from 172.18.124.35 to 172.18.124.157
20:54:06:
   (proxy 192.168.1.0 to 10.32.50.0)
20:54:06: has spi 404516441 and conn_id 2001 and flags 4
20:54:06:
                lifetime of 3600 seconds
20:54:06:
                lifetime of 4608000 kilobytes
20:54:06: ISAKMP (0:1): sending packet to 172.18.124.157 (I) QM_IDLE
20:54:06: ISAKMP (0:1): deleting node 1855173267 error FALSE reason ""
20:54:06: IPSEC(key_engine): got a queue event...
20:54:06: IPSEC(initialize_sas): ,
  (key eng. msg.) dest= 172.18.124.35, src= 172.18.124.157,
   dest_proxy= 192.168.1.0/255.255.255.0/0/0 (type=4),
   src_proxy= 10.32.50.0/255.255.255.0/0/0 (type=4),
   protocol= ESP, transform= esp-des esp-sha-hmac ,
   lifedur= 3600s and 4608000kb,
    spi= 0xA29984CA(2727969994), conn_id= 2000, keysize= 0, flags= 0x4
20:54:06: IPSEC(initialize_sas): ,
  (key eng. msg.) src= 172.18.124.35, dest= 172.18.124.157,
    src_proxy= 192.168.1.0/255.255.255.0/0/0 (type=4),
    dest_proxy= 10.32.50.0/255.255.255.0/0/0 (type=4),
   protocol= ESP, transform= esp-des esp-sha-hmac ,
   lifedur= 3600s and 4608000kb,
    spi= 0x181C6E59(404516441), conn_id= 2001, keysize= 0, flags= 0x4
20:54:06: IPSEC(create_sa): sa created,
  (sa) sa_dest= 172.18.124.35, sa_prot= 50,
    sa_spi= 0xA29984CA(2727969994),
    sa_trans= esp-des esp-sha-hmac , sa_conn_id= 2000
20:54:06: IPSEC(create_sa): sa created,
  (sa) sa_dest= 172.18.124.157, sa_prot= 50,
    sa_spi= 0x181C6E59(404516441),
    sa_trans= esp-des esp-sha-hmac , sa_conn_id= 2001
cisco_endpoint#sho cry ips sa
interface: Ethernet0/0
   Crypto map tag: rtp, local addr. 172.18.124.35
   local ident (addr/mask/prot/port): (192.168.1.0/255.255.255.0/0/0)
   remote ident (addr/mask/prot/port): (10.32.50.0/255.255.255.0/0/0)
   current_peer: 172.18.124.157
    PERMIT, flags={origin_is_acl,}
    #pkts encaps: 14, #pkts encrypt: 14, #pkts digest 14
    #pkts decaps: 14, #pkts decrypt: 14, #pkts verify 14
    #pkts compressed: 0, #pkts decompressed: 0
    #pkts not compressed: 0, #pkts compr. failed: 0,
    #pkts decompress failed: 0, #send errors 1, #recv errors 0
    local crypto endpt.: 172.18.124.35, remote crypto endpt.: 172.18.124.157
     path mtu 1500, media mtu 1500
     current outbound spi: 181C6E59
     inbound esp sas:
     spi: 0xA29984CA(2727969994)
       transform: esp-des esp-sha-hmac ,
       in use settings ={Tunnel, }
       slot: 0, conn id: 2000, flow_id: 1, crypto map: rtp
 --More--
                         sa timing: remaining key lifetime (k/sec):
    (4607998/3447)
       IV size: 8 bytes
        replay detection support: Y
```

```
inbound ah sas:
inbound pcp sas:
outbound esp sas:
spi: 0x181C6E59(404516441)
   transform: esp-des esp-sha-hmac ,
   in use settings ={Tunnel, }
   slot: 0, conn id: 2001, flow_id: 2, crypto map: rtp
   sa timing: remaining key lifetime (k/sec): (4607997/3447)
   IV size: 8 bytes
   replay detection support: Y
outbound ah sas:
outbound pcp sas:
```

#### cisco\_endpoint#show crypto isakmp sa

| dst            | src           | state   | conn-id | slot |
|----------------|---------------|---------|---------|------|
| 172.18.124.157 | 172.18.124.35 | QM_IDLE | 1       | 0    |

cisco\_endpoint#**exit** 

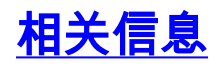

- IPsec 协商/IKE 协议
- 配置 IPSec 网络安全
- 配置 Internet 密钥交换安全协议
- <u>技术支持和文档 Cisco Systems</u>